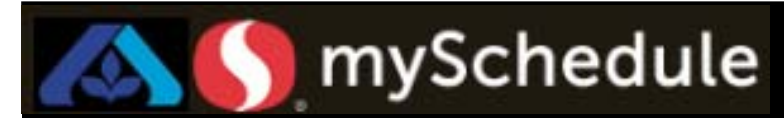

## **Review Employee Schedule Hours (Job Aid 17)**

#### Overview

Store Directors/Schedule Writers are able to review the hours scheduled for employees after the auto-schedule.

#### Process

This job aid will show the process of reviewing the employee hours. The Store Director/Schedule Writer will be reviewing the schedule for Checkers.

#### From the main screen:

| 1. | Select Scheduler tab.                            |                                |
|----|--------------------------------------------------|--------------------------------|
|    |                                                  | ✓ Forecasting                  |
|    |                                                  | Personnel                      |
|    |                                                  | Schedule Requests              |
|    |                                                  | Scheduler 1                    |
|    |                                                  | Time Off Requests              |
| 2. | Select the <b>Filter</b> from the top toolbar. A |                                |
|    | selection window will appear.                    |                                |
|    | <b>Y</b>                                         | 2                              |
| 3. | Change the Week setting to the desired           |                                |
|    | week (Next Week).                                | 2                              |
|    | <u>~</u>                                         | Week Next Week                 |
|    |                                                  | Labor 347 FE Service.Checker 4 |
| 4. | Change the Labor setting to a specific           | Exclude Secondary              |
| F  | department and job (Checker).                    | Filter                         |
| э. | employees alphabetically)                        | View 6 Grid Only View 7        |
|    |                                                  |                                |
|    | 115501                                           |                                |
| 6. | Change the View setting to <b>Grid Only</b> .    |                                |
|    |                                                  |                                |
| 7. | Select <b>OK</b> . The screen will return to     |                                |
|    | Scheduler.                                       |                                |
|    |                                                  |                                |

Continued on next page

ЮK

# mySchedule

# **Review Employee Schedule Hours (continued)**

Review the Scheduled hours for each employee for accuracy. Make changes to the employee shifts if necessary

| ۲          | Name     | Primary Labor    | Sch Hrs | EstTOR | Sat<br>10/11/2014 | Sun<br>10/12/2014 | Mon<br>10/13/2014 | Tue<br>10/14/2014 | Wed<br>10/15/2014 | Thu<br>10/16/2014 | Fri<br>10/17/2014 | Sat<br>10/18/2014 |     |
|------------|----------|------------------|---------|--------|-------------------|-------------------|-------------------|-------------------|-------------------|-------------------|-------------------|-------------------|-----|
| <b>Q</b> F | Employee | Management       | 40.00   | 0.00   |                   | 7:00a-4:00p       | 7:00a-4:00p       | 7:00a-4:00p       | 7:00a-4:00p       | 7:00a-4:00p       |                   |                   | 20  |
| Q F        | Employee | Produce Clerk    | 40.00   | 0.00   | 3:00a-12:00p      | 3:00a-12:00p      | 3:00a-12:00p      |                   |                   | 3:00a-12:00p      | 3:00a-12:00p      | 3:00a-12:00p      | ^   |
| Q F        | Employee | Checker          | 40.00   | 0.00   | 4:00a-1:00p       | 4:00a-1:00p       | 4:00a-1:00p       |                   |                   | 4:00a-1:00p       | 4:00a-1:00p       | 4:00a-1:00p       |     |
| <b>D</b> P | Employee | File Maintenance | 36.00   | 0.00   |                   | 2:00a-6:00a       | 1:00a-10:00a      | 1:00a-10:00a      | 1:00a-10:00a      | 1:00a-10:00a      |                   |                   |     |
| F          | Employee | Checker          | 40.00   | 0.00   | 8:30a-5:30p       | 9:00a-6:00p       | 1:00p-10:00p      | 11:00a-8:00p      | 9:15a-6:15p       | 11:00a-8:00p      | Unpaid Day Off    | Unpaid Day Off    | r - |
| ) P        | Employee | Produce Clerk    | 0.00    | 0.00   |                   |                   |                   |                   |                   |                   |                   |                   |     |
| F          | Employee | Liquor Manager   | 40.00   | 0.00   | 2:00a-11:00a      | 2:00a-11:00a      |                   | 2:00a-11:00a      | 2:00a-11:00a      | 2:00a-11:00a      |                   | 2:00a-11:00a      |     |
| ) P        | Employee | Produce Clerk    | 0.00    | 0.00   |                   |                   |                   |                   |                   |                   |                   |                   | ľ   |
| P          | Employee | Dairy            | 40.00   | 0.00   | 5:00a-2:00p       |                   | 9:30p-6:30a       | 10:00p-7:00a      |                   | 12:00a-9:00a      | 12:00a-9:00a      | 5:00a-2:00p       |     |
| ) F        | Geologie | Checker          | 40.00   | 0.00   | 8:30a-5:30p       | 9:45a-6:45p       | 10:30a-7:30p      |                   |                   | 12:30p-9:30p      | 10:00a-7:00p      | 6:00a-3:00p       |     |
| ) P        | Employee | Day Stock        | 39.00   | 0.00   | 4:30p-1:30a       |                   | 12:00p-9:00p      |                   | 10:00a-7:00p      | 1:00p-9:00p       | 3:00p-12:00a      | 10:30a-7:30p      |     |
| ) F        | Employee | Dairy            | 40.00   | 0.00   | 12:00a-9:00a      | 12:00a-9:00a      | 12:00a-9:00a      | 12:00a-9:00a      | 12:00a-9:00a      |                   |                   | 12:00a-9:00a      |     |
| P          | Employee | Day Stock        | 40.00   | 0.00   | 4:00p-1:00s       | 4:00p-1:00a       | 4:00p-1:00a       |                   | 4:00p-1:00a       | 4:00p-1:00a       |                   | 4:00p-1:00a       |     |
| F          | Employee | Checker          | 40.00   | 0.00   | Unpaid Day Off    | 9:00a-6:00p       | 10:00a-7:00p      | 10:15a-7:15p      | 9:15a-6:15p       | 9:00a-6:00p       | Unpaid Day Off    | Unpaid Day Off    | r.  |
| F          | Employee | Checker          | 40.00   | 0.00   | 11:30a-8:30p      | 11:30a-8:30p      |                   | 12:00p-9:00p      | 11:00a-8:00p      | 2:00p-11:00p      | 12:30p-9:30p      |                   |     |
| P          | Employee | Management       | 34.50   | 0.00   |                   | 3:00p-12:00a      |                   | 5:00p-9:00p       | 5:15p-12:45a      |                   | 9:00a-6:00p       | 11:00a-8:00p      |     |
| F          | Employee | Checker          | 40.00   | 0.00   | 1:00p-10:00p      | 11:00a-8:00p      | Unpaid Day Off    | 8:30a-5:30p       | 6:00a-3:00p       | 6:00a-3:00p       | 5:30a-2:30p       | Unpaid Day Off    |     |
| <b>B</b> p |          | Checker          | 0.00    | 0.00   |                   |                   |                   |                   |                   |                   |                   |                   |     |

8. Select Save if you made changes to the schedule.

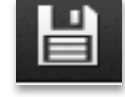

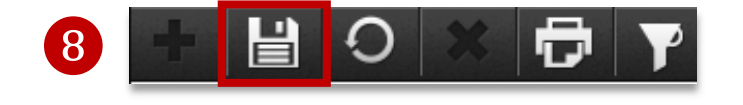

Additional Note for Visualizer: Select (Blank) Sort to place shifts in chronological order

| Week         | This Week 🔽  |    |
|--------------|--------------|----|
| Labor        | [Coffee Bar] |    |
| Exclude Seco | ondary       |    |
| Sort         | ✓            |    |
| Filter       | ¥            |    |
| View         | Default 🗸    | OK |

Note selecting "T" places the Tuesday shifts in chronological order

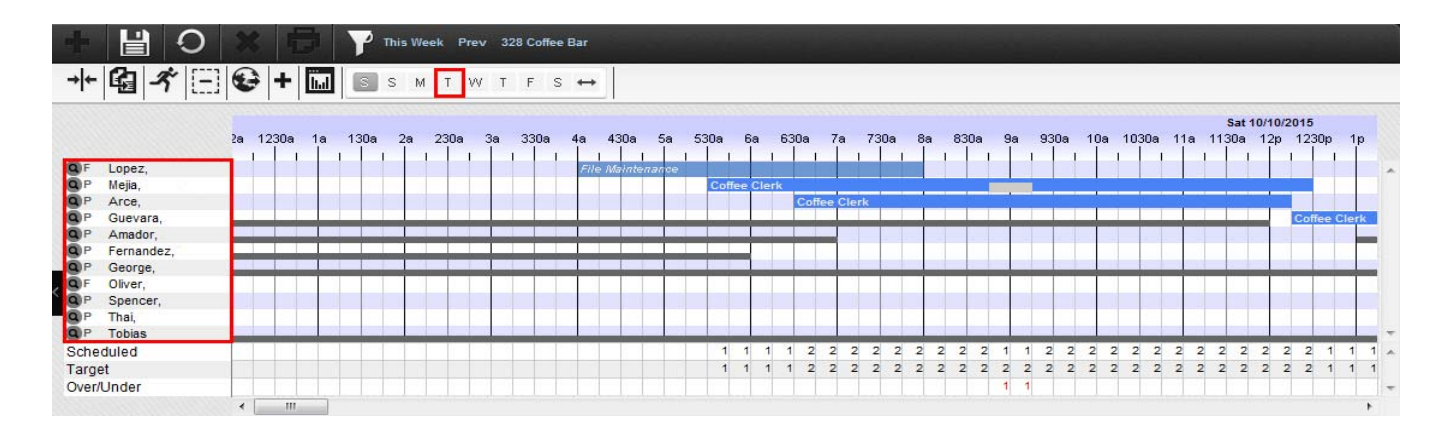

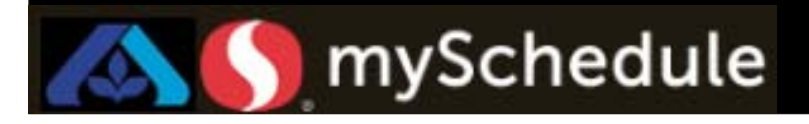

## **Review Employee Schedule Hours (continued)**

Note: The employee schedule graph will also only display the selected day also in chronological order.

| ۲ |   | Name          | Primary Labor  | Schedule     | Meal           | ЗЈођ                          | Transfer | Day Hours | Week Hours |
|---|---|---------------|----------------|--------------|----------------|-------------------------------|----------|-----------|------------|
| 0 |   | Apple Jacks   | Coffee Manager | 4:45a-1:45p  | 8:30a - 9:30a  | 328 Coffee Bar.Coffee Manager |          | 8.00      | 40.00      |
| 0 | Ρ | Boo Berry     | Coffee Clerk   | 7:00a-12:00p |                | 328 Coffee Bar.Coffee Clerk   |          | 5.00      | 29.00      |
| Q |   | Count Chocula | Coffee Clerk   | 8:00a-5:00p  | 12:00p - 1:00p | 328 Coffee Bar.Coffee Clerk   |          | 8.00      | 37.00      |
| Q | Ρ | Cracklin Bran | Coffee Clerk   | 2:00p-7:30p  |                | 328 Coffee Bar.Coffee Clerk   |          | 5.50      | 24.00      |
| 9 | Ρ | Dino Bites    | Coffee Clerk   | 5:00p-9:00p  |                | 328 Coffee Bar.Coffee Clerk   |          | 4.00      | 24.00      |
| Q | Ρ | Eggo Leggo    | Coffee Clerk   |              |                |                               |          | 0.00      | 37.00      |
| Q | Ρ | Fruit Loops   | Coffee Clerk   |              |                |                               |          | 0.00      | 0.00       |
| 9 | P | Grape Nuts    | Coffee Clerk   |              |                |                               |          | 0.00      | 0.00       |

To return to the weekly view, select the ↔ icon

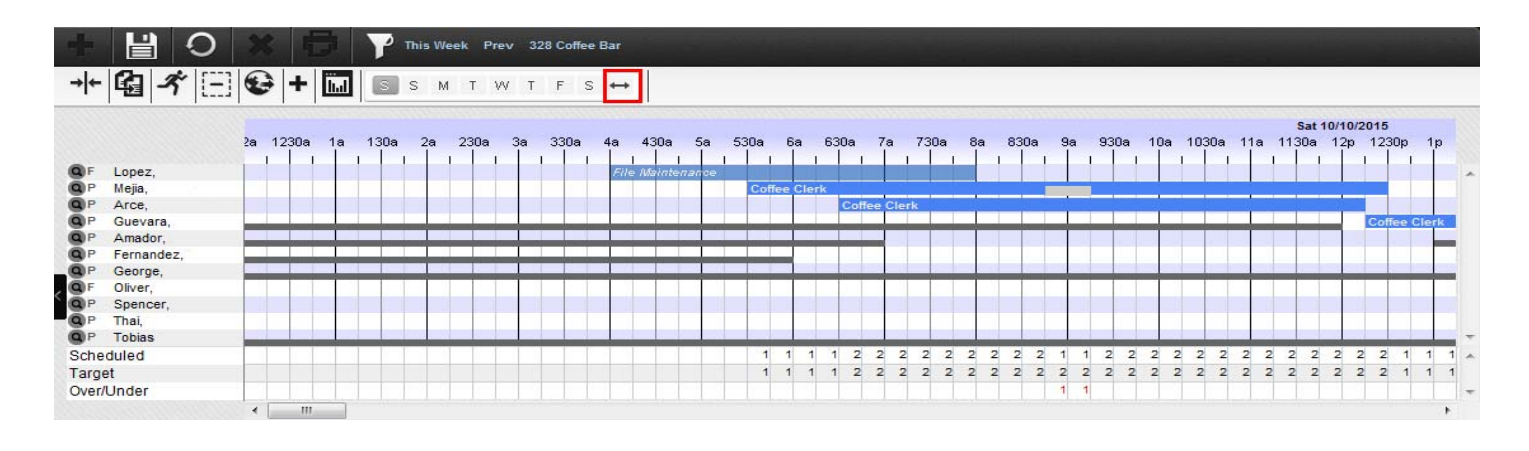